## **Comment visualiser les documents électroniques signés**

- Rendez-vous sur <u>www.MyPaymentsPlus.com</u> et connectez-vous à votre compte.
- Dans le menu de gauche, cliquez sur Manage Account (Gérer le compte) puis Manage Documents (Gérer les documents)

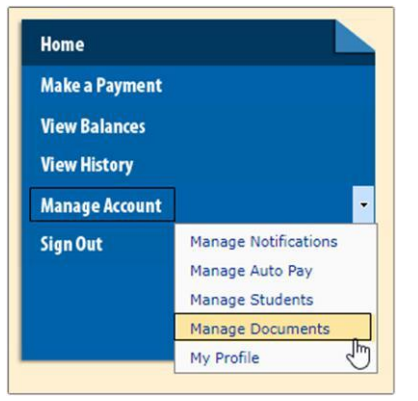

· Sélectionnez l'élève dans le menu déroulant.

T

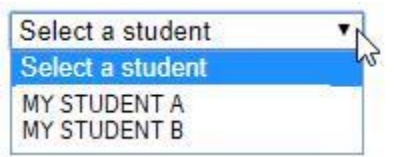

MY STUDENT A

Les documents signés pour l'élève sélectionné vont s'afficher. Pour visualiser un document particulier, cliquez sur **Document Name** (Nom du document). Une nouvelle fenêtre s'ouvrira pour afficher le document sélectionné.

| Signed<br>Date             | Signed<br>Status | Document Name                                                                   | Description                                                                                                    |
|----------------------------|------------------|---------------------------------------------------------------------------------|----------------------------------------------------------------------------------------------------|
| 12/4/2017<br>7:48:27<br>PM | *                | Lanier High<br>School 2017-<br>18<br>Student/Parent<br>Handbook<br>(CLICK HERE) | Please check the box to acknowledge your review and understanding of the Lanier<br>High School 2017-18 Student Handbook. |